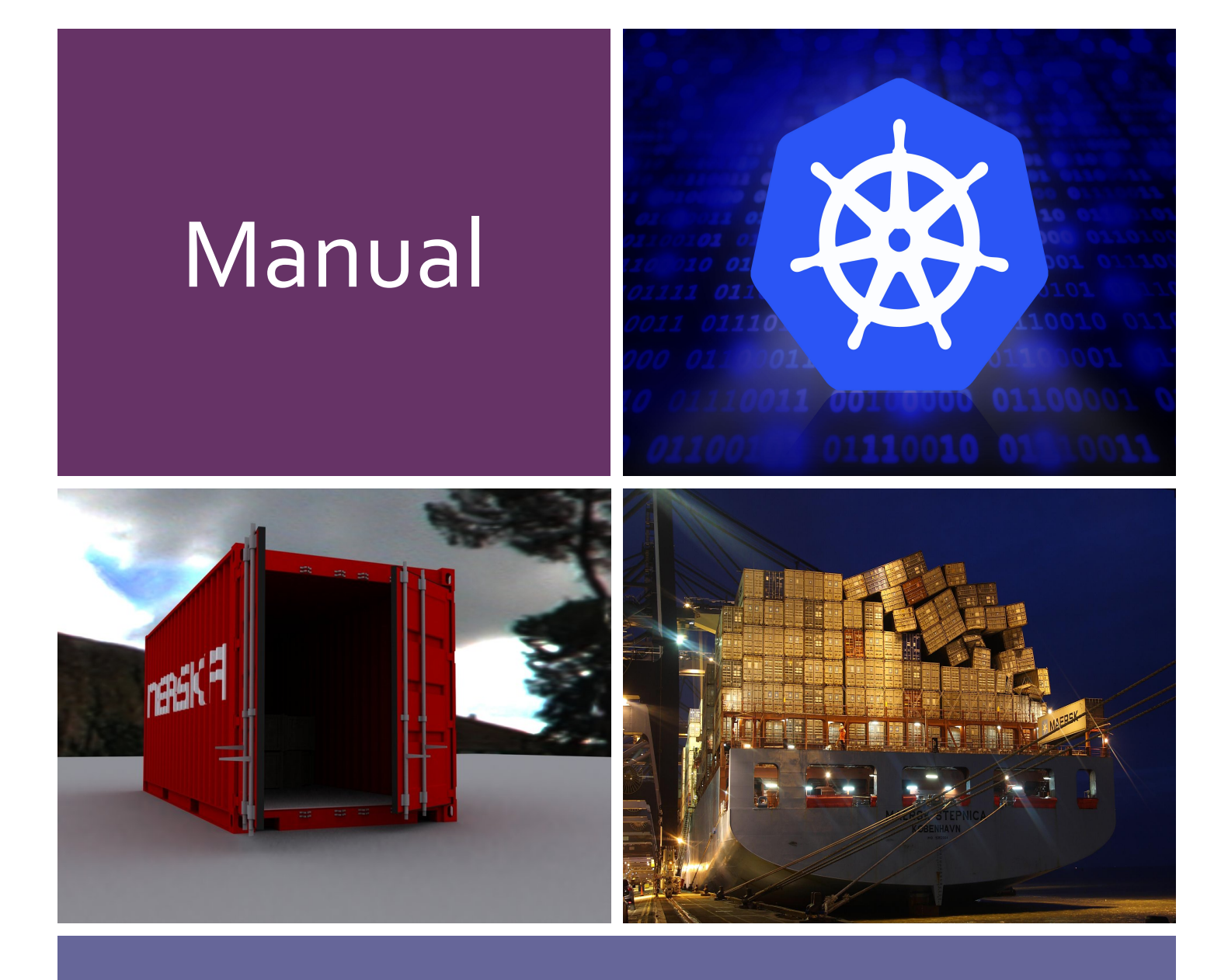

# User GoogleCloud (Free 300 Dollars)

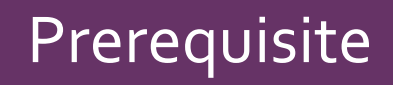

Recommend to login on google chrome with gmail account.

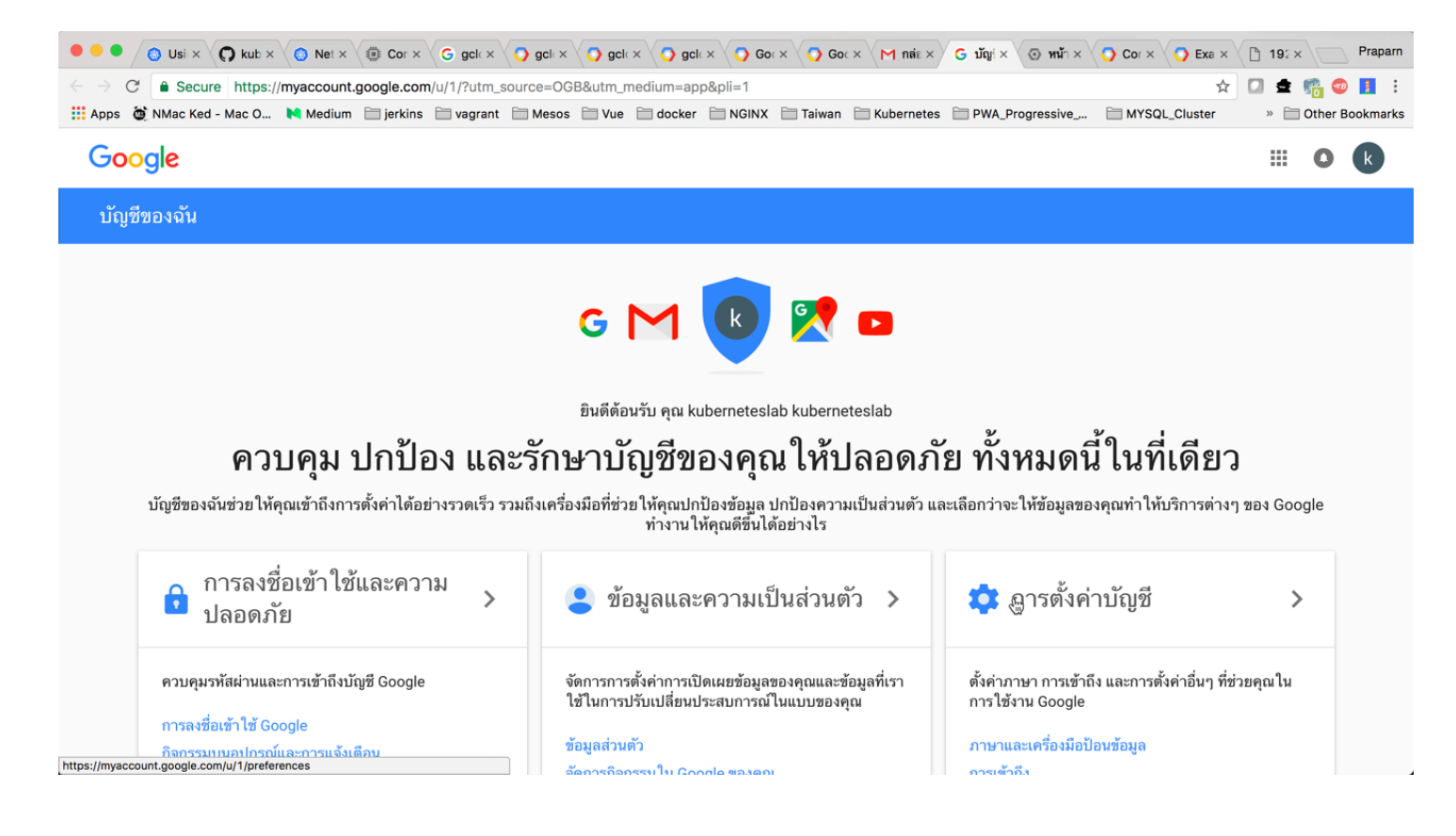

# Register for Google Cloud

#### 1. Open url: <u>https://cloud.google.com</u> and "Try IT FREE"

| ● ● ● ③ Usin × 〇 kub∈ × ③ Netv × ④ Com × ⑤ gclo ×                                              | O gclc × ○ gclc × ○ gclc × ○ Goc × ○ Goc                 | D X M กล่อง X ( ) หน้าง X ( ) Cont X ( ) Example   | Praparn             |
|------------------------------------------------------------------------------------------------|----------------------------------------------------------|----------------------------------------------------|---------------------|
| $\leftarrow \rightarrow \mathbf{C}$ $\blacksquare$ Secure https://cloud.google.com/?authuser=1 |                                                          | ۲                                                  | Y 🖸 ቋ 🌇 😎 🚺 🗄       |
| 👯 Apps  🙋 NMac Ked - Mac O 💘 Medium 📄 jerkins 🗎 vagrant 🗎                                      | Mesos 🗋 Vue 🗋 docker 🗎 NGINX 🗎 Taiwan 🗎 Kub              | pernetes 🗎 PWA_Progressive 🗎 MYSQL_Cluster         | » 🛅 Other Bookmarks |
| O Google Cloud Platform                                                                        |                                                          | Q คันหา                                            | คอนโซล 🚦 🌒          |
| Why Google Products Solutions Launcher                                                         | Pricing Customers Documentation Sup                      | port Partners TRY IT FR                            | EE CONTACT SALES    |
| Build What's Next                                                                              |                                                          |                                                    |                     |
| Better software. Fa                                                                            | aster.                                                   |                                                    |                     |
| <ul> <li>Use Google's core infrastructure, data analytic</li> </ul>                            | es and machine learning.                                 |                                                    |                     |
| <ul> <li>Secure and fully featured for all enterprises.</li> </ul>                             |                                                          |                                                    |                     |
| <ul> <li>Committed to open source and industry leading</li> </ul>                              | ng price-performance.                                    |                                                    |                     |
| 🔿 TRY IT FREE 👦 CONTACT SAL                                                                    | ES                                                       |                                                    |                     |
|                                                                                                |                                                          |                                                    |                     |
|                                                                                                |                                                          |                                                    |                     |
| GCP Region Expansion                                                                           | Cloud Video Intelligence                                 | Google Cloud & Intel                               |                     |
| https://console.cloud.google.com/freetrial?authuser=1                                          | Understand the content of a video in an easy to use REST | API. A strategic alliance to accelerate enterprise | adoption of cloud.  |

#### 2. Select Country and Access Condition

۲

| ● ● ● O Usir x O kubr x O Net<br>← → C ● Secure https://console.c<br>Ⅲ Apps ⓓ NMac Ked - Mac O № Mediu | ivx @ com x G gclc x O gclc x O gclc x O<br>loud.google.com/freetrial?_ga=1.3866032.1071350217.<br>m jerkins vagrant Mesos Vue docker [<br>O Google Cloud Pla                                                                                                    | gcio x O Goo x O aexi x<br>1497451890&authuser=1&pli=<br>1 NGINX Taiwan Kubernet<br>atform | M née x ⊙ můn x O Con x O Exar x D 192 x Prapar<br>=1&page=0 ☆ □ ✿ @ ● 〗 :<br>netes ⊇ PWA_Progressive ≧ MYSQL_Cluster » ⊟ Other Bookmarke                                                                |
|----------------------------------------------------------------------------------------------------|----------------------------------------------------------------------------------------------------|--------------------------------------------------------------------------------------------|----------------------------------------------------------------------------------------------------|
|                                                                                                    | ลอง Cloud Platform ฟรี                                                                                                    | Google                                                                                     | เข้าถึงผลิตภัณฑ์ Cloud Platform ทั้งหมด                                                                                                    |
|                                                                                                    | ประเทศ<br>ไทย                                                                                                    | ۶.<br>-                                                                                    | รับทุกอย่างที่จำเป็น ในการที่งานและชื่อก ใช้แอป เว็บไซต์<br>หรือเปริการของคุณ รวมถึง Firebase และ Google Maps API<br>(รายควิติต \$300 หรื<br>องชื่อนมักราชได้เกื่อวันเครพิต \$300 อำหรับไช้ง่ายบน Google |
|                                                                                                    | การออมรับ<br>โปรดส่งขั้นสอปเดดเรื่อวกับประกาศพีเจอร์ ดำแนะนำด้านประสิทธิกา<br>ข้อเสนอพิเศษได้จัน<br>ไข่ ไข่ ไม่<br>จันออมรับว่าการใช้บริการและ API ที่เรื่อวริจะจะต้องสอดคลังงกับข้อ<br>เกื่อวร้อง นั่งได้ย้านและขอมรับชื่อกำหนด ในการให้บริการสำหรับการ<br>คือปัตร พี่<br>จำเป็นต้องสำนับการต่<br>ไข่ () ไข่ | เพ แบบสำรวจความคิดเพ็น และ<br>ทำหนดในการให้บริการที่<br>ทศลองใช้ Google Cloud              | Gloud Platform เป็นเวลา 12 เดียน           ไม่มีการเรียกเก็บเงินอัด โนม่ติหลังจากสิ้นสุด           การกดลอง ใช้หรื           เราจะธรรรรรรรรรรรรรรรรรรรรรรรรรรรรรรรรรรร                                   |
|                                                                                                    | ยอมรับและดำเนินการต่อ<br>นโยบายความเป็นร่วนตัว                                                                                                    |                                                                                            |                                                                                                    |

4

3. Input require data and accept condition (Need to input credit card/some confidential data)

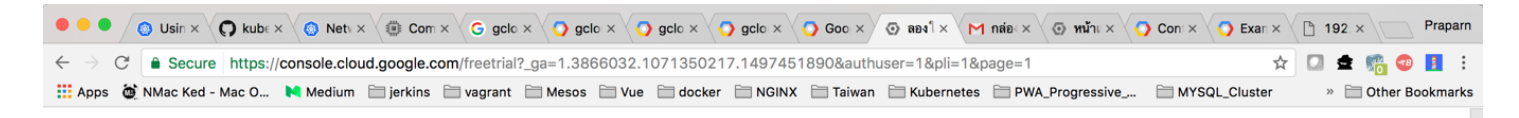

### Soogle Cloud Platform

| ลอง Cloud Platform ฟรี                                               | Google            | 🍙 เข้าถึงผลิตภัณฑ์ Cloud Platform ทั้งหมด                                                                                                    |  |
|----------------------------------------------------------------------|-------------------|----------------------------------------------------------------------------------------------------|--|
| ข้อมูลลูกค้า<br>🕙 ประเภทบัญชี 🛈 🎤                                    |                   | รับทุกอย่างที่จำเป็นในการสร้างและเรียกใช้แอป เว็บไซต์<br>หรือบริการของคุณ รวมถึง Firebase และ Google Maps API<br>(ร) เครดิต \$300 ฟรี<br>ลงชื่อสมัครใช้เพื่อรับเตรดิต \$300 สำหรับใช้จำยบน Google<br>Cloud Platform เป็นเวลา 12 เดือน |  |
| ธุรกิจ<br>∰⊒ ชื่อและที่อยู่ ⊙<br>ชื่อธุรกิจ<br>KuberneVesThailandLab |                   | ไม่มีการเรียกเก็บเงินอัตโนมัติหลังจากสิ้นสุด<br>การทดลองใช้ฟรี<br>เราะะอะอัยมูลบัตรเครดิตของคุณเพื่อตรวจสอบให้แน่ใจว่า<br>คุณไม่ใช่หุ่นอนต์ ระบบจะไม่เรียกเก็บเงินคุณเว้นแต่คุณจะอัป<br>เกรดเป็นบัญชีแบบช่าระเงินด้วยตนเอง            |  |
| <del>ສ່ຍ</del><br>Kubernetes Thailand Lab                            |                   |                                                                                                    |  |
| บรรทัดที่อยู่ 1<br>                                                  | $\longrightarrow$ |                                                                                                    |  |

4. After finished. Choose to create new project name "KubernetesProject" and record project code for reference

| ••                              | Using × 📿 kuber ×      | O Netv     | v × V 🖲 🛛     | Comp × 🗸 😋 gclou × 🏹 gclou ×                                                                    | 🔿 gclou > | < 🔿 gcl       | ou × 💿 หน้าแ × M r        | เล่อง∈× (⊙ หน้าแ∵× | <b>O</b> Co   | nfi × 🧿 Exam × 🕒 192.1 × 🕐 Praparn                                       |
|---------------------------------|------------------------|------------|---------------|-------------------------------------------------------------------------------------------------|-----------|---------------|---------------------------|--------------------|---------------|--------------------------------------------------------------------------|
| $\leftrightarrow$ $\rightarrow$ | C Secure https://com   | nsole.clou | id.google.    | com/home/dashboard?project=kube                                                                 | ernetespi | oject-170     | )714                      | os 🗁 DWA Brogross  | sho           | MVSOL Cluster                                                            |
|                                 | Google Cloud Platfor   | m 🐉 K      | Cubernetes    | Project - Q                                                                                     | docker    |               |                           | esProgress         | sive          |                                                                          |
| A                               | หน้าแรก                |            | หน้าแดช       | <mark>บอร์ด</mark> กิจกรรม                                                                      |           |               |                           |                    |               | 🖍 ปรับแต่ง                                                               |
| Ŧ                               | การตรึงจะปรากฏที่นี่ 📀 | ×          | _             |                                                                                                 |           |               |                           |                    | _             |                                                                          |
| API                             | ตัวจัดการ API          | >          | -             | ข้อมูลโครงการ                                                                                   | :         | API           | API<br>คำหอ (คำหอ/วินาที) |                    | 0             | สถานะ Google Cloud<br>Platform                                           |
| -                               | การเรียกเก็บเงิน       |            |               | KubernetesProject ทาชย (ทาชย (มาการ)<br>รหัสโครงการ: kubernetesproject มี้70714<br>ชาวอาจตรรรรร |           |               |                           |                    |               | บริการทั้งหมดทำงานเป็นปกติ                                               |
| <u>ب</u> @,                     | Cloud Launcher         |            |               | *221202000775                                                                                   |           | 1.2           |                           |                    | $\rightarrow$ | ไปยังหน้าแดชบอร์ดสถานะระบบคลาวด์                                         |
| Ť                               | การสนับสนุน            | >          |               |                                                                                                 | _         | 0.8           |                           |                    |               |                                                                          |
| Θ                               | IAM ແລະຜູ້ທູແລรະບບ     | >          | 0             | ทรัพยากร                                                                                        |           | 0.2           | 15 ก.ค. 14:30             | 15 n.e. 15:16      |               | การเรียกเก็บเงิน<br><ol> <li>๑๐๐</li> </ol>                              |
| ประมา                           | วลผล                   |            | _             |                                                                                                 |           | 🔳 คำช         | อ: 0.9667                 |                    |               | 50.00<br>การเรียกเก็บเงิน โดยประมาณจนถึงเดือนนี้                         |
| ۰Ô۲                             | App Engine             | >          |               | â a marti                                                                                       |           | $\rightarrow$ | ไปที่ภาพรวม API           |                    | $\rightarrow$ | ดูการเรียกเก็บเงินในรายละเอียด                                           |
| ۲                               | Compute Engine         | >          | -             | 01010111 <b>1</b>                                                                               |           |               |                           |                    |               |                                                                          |
| ŝ                               | Container Engine       |            |               | ไม่มีข้อมูลการติดตาม ในช่วง 7 วันที่ผ่านมา                                                      |           |               |                           |                    | 0             | การรายงานข้อผิดพลาด                                                      |
| (…)                             | ฟังก์ชันระบบคลาวด์     |            | $\rightarrow$ | เริ่มต้นใช้งาน Stackdriver Trace                                                                |           |               |                           |                    |               | ไม่มีสัญญาณของข้อผิดพลาดใดๆ คุณตั้งค่า<br>การรายงานข้อผิดพลาดแล้วหรือยัง |
| - <del>1</del>                  | เครือข่าย              | >          |               |                                                                                                 |           |               |                           |                    |               | a maž. v n                                                               |

# Install GCloud Tool

Following Gcloud Instruction/Downlad-install with step like below

1. Install gcloud tool

#### Ref: https://cloud.google.com/sdk/downloads

| 🗿 Google Cl                                                                                                    | loud Platfor                                        | m                                                                                                    |                                                                               |                                                             |                                                           |                                                                   |                                                        |                         | Q ค้นหา                                                                                           | คอนโซล 🚦 🧕                                                                                   |
|----------------------------------------------------------------------------------------------------|-----------------------------------------------------|----------------------------------------------------------------------------------------------------|-------------------------------------------------------------------------------|-------------------------------------------------------------|-----------------------------------------------------------|-------------------------------------------------------------------|--------------------------------------------------------|-------------------------|---------------------------------------------------------------------------------------------------|----------------------------------------------------------------------------------------------|
| Why Google Pr                                                                                                    | roducts So                                          | olutions                                                                                                    | Launcher                                                                      | Pricing                                                     | Customers                                                 | Documentation                                                     | Support                                                | Partners                |                                                                                                   | CONTACT SALES                                                                                |
| Cloud SDK<br>Product Overview                                                                                                    | ,                                                   | c                                                                                                    | loud SDK > Docu                                                               | Imentation                                                  | SDK                                                       |                                                                   |                                                        |                         | ☆ ☆ ☆ ☆ ☆<br>ส่งความคิดเห็น                                                                       | เนื้อหา<br>System requirements<br>Installation options                                       |
| Quickstarts<br>All Quickstarts                                                                                                    |                                                     | т                                                                                                    | his page contain                                                              | ns instructio                                               | ns for downloadi                                          | ing and installing Go                                             | ogle Cloud SDI                                         | κ.                      |                                                                                                   | Versioned archives<br>Previous versions<br>Interactive installer<br>Non-interactive (silent) |
| For Debian and U<br>For Red Hat and C<br>For Mac OS X<br>For Windows                                                                         | buntu<br>CentOS                                     | System requirements       deployment         Managing a       apt-get (be)         Cloud SDK runs on Linux, Mac OS X and Windows, and requires Python 2.7.x. Some tools bundled with Cloud SDK have       apt-get (be)         additional requirements. For example, Java tools for Google App Engine development require Java 1.7 or later.       vum (Red H |                                                                               |                                                             |                                                           |                                                                   |                                                        |                         | deployment<br>Managing an installation<br>apt-get (Debian and<br>Ubuntu only)<br>yum (Red Hat and |                                                                                              |
| How-to Guides<br>All How-to Guides<br>Installing the SDK<br>Setting up the SDI<br>Managing SDK Co<br>Using gcloud Inte<br>Scripting gcloud ( | s<br>K<br>pomponents<br>ractive Shell 👗<br>Commands |                                                                                                    | nstallation<br>Do one of the foll<br>• Download a<br>• Run the inte           | Options<br>lowing to ins<br>a versioned a<br>eractive insta | tall Cloud SDK:<br>archive of any reliabler to download   | ease, including previ<br>I and install the lates                  | ous releases                                           |                         |                                                                                                   | CentOS)                                                                                      |
| APIs & Reference<br>gcloud Reference<br>Google Cloud Clie                                                                                    | ent Libraries                                       | Т                                                                                                    | <ul> <li>Use apt-g</li> <li>Use yum (F</li> <li>These installation</li> </ul> | et (Debian a<br>Red Hat and (<br>n methods in               | and Ubuntu only)<br>CentOS) to dowr<br>Istall the default | to download and in:<br>nload and install the<br>Cloud SDK compone | stall the latest<br>latest release<br>ents, which incl | elease<br>ude gcloud, g | sutil and bq                                                                                      |                                                                                              |
| Concepts<br>All Concepts<br>SDK Overview                                                                                                    |                                                     | c                                                                                                    | command-line to<br>nstalling the app                                          | ols. You can<br>propriate <mark>deb</mark>                  | install additiona<br>or RPM package                       | I components using<br>es.                                         | the gcloud c                                           | omponents ins           | tall command, or by                                                                               |                                                                                              |
| gcloud Overview<br>SDK Configuration<br>SDK Properties<br>SDK Components                                                                     | ns                                                  |                                                                                                    | /ersioned a                                                                   | rchives<br>les download                                     | dable, versioned                                          | archives for each re                                              | lease. Each ver                                        | sioned archive o        | contains a self-contained                                                                         |                                                                                              |

#### 1.1.1 Extract google-cloud-sdk-178.0.0-windows zip file to folder

| 📙   🛃 📙 🖛   google-clo                                                 | ud-sdk                             |                      |                    | - 🗆     | ×   |
|------------------------------------------------------------------------|------------------------------------|----------------------|--------------------|---------|-----|
| File Home Share                                                        | View                               |                      | C3                 |         | ~ 🕐 |
| $\leftarrow$ $\rightarrow$ $\checkmark$ $\uparrow$ $\square$ $\ll$ goo | gle-cloud-sdk-178.0.0-windows-x8 > | google-cloud-sdk 🗸 🗸 | Search google-cl   | oud-sdk | P   |
| Quick access                                                           | Name                               | Date modified        | Туре               | Size    | ^   |
| Desiten                                                                | 📙 .install                         | 8/11/2560 22:45      | File folder        |         |     |
|                                                                        | 📙 bin                              | 8/11/2560 22:40      | File folder        |         |     |
| 🔶 Downloads 🖈                                                          | 🔄 data                             | 8/11/2560 22:40      | File folder        |         | _   |
| 🟥 Documents 🖈                                                          | deb                                | 8/11/2560 22:40      | File folder        |         |     |
| 📰 Pictures 🛛 🖈                                                         | 📙 lib                              | 8/11/2560 22:44      | File folder        |         |     |
| 🔼 iCloud Drive 🕅                                                       |                                    | 8/11/2560 22:41      | File folder        |         |     |
| Movies                                                                 | 📙 rpm                              | 8/11/2560 22:40      | File folder        |         |     |
| h Music                                                                | completion.bash.inc                |                      | INC File           | 3 K     | В   |
| a wase                                                                 | completion.zsh.inc                 |                      | INC File           | 3 K     | в   |
| ineDrive 🍊 🗠                                                           | install                            |                      | Windows Batch File | 2 K     | в   |
| This DC                                                                | 🎯 install                          |                      | SH File            | 4 K     | в   |
|                                                                        | IICENSE                            |                      | File               | 1 K     | в 🗸 |
| 19 items 1 item selected                                               |                                    |                      |                    |         |     |

#### 1.1.2 Run powershell as "Administrator" and run install.bat

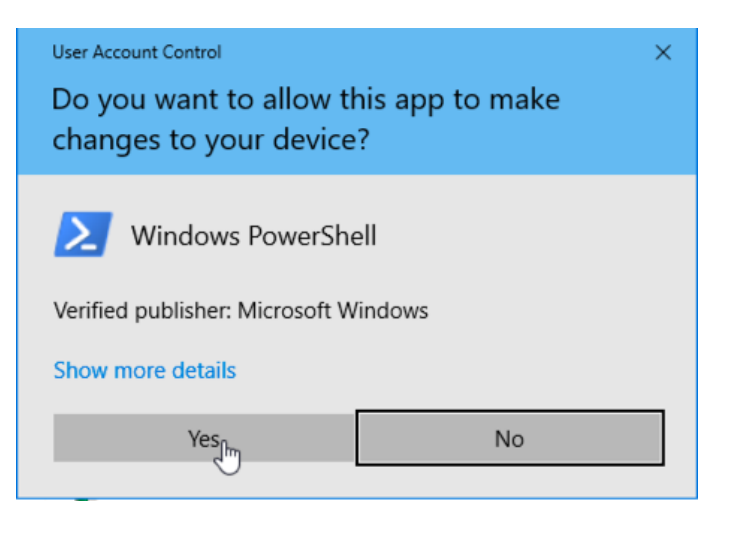

PS C:\kubernetes\google-cloud-sdk-178.0.0-windows-x86\_64-bundled-python\google-cloud-sdk> .\install.bat Welcome to the Google Cloud SDK!

To help improve the quality of this product, we collect anonymized usage data and anonymized stacktraces when crashes are encountered; additional information is available at <https://cloud.google.com/sdk/usage-statistics>. You may choose to opt out of this collection now (by choosing 'N' at the below prompt), or at any time in the future by running the following command:

gcloud config set disable\_usage\_reporting true

Do you want to help improve the Google Cloud SDK (Y/n)? n

Your current Cloud SDK version is: 178.0.0 The latest available version is: 178.0.0

|                                                                                                    | Components                                                                                                    |                                                                                                    |                                                                                                    |
|----------------------------------------------------------------------------------------------------|----------------------------------------------------------------------------------------------------|----------------------------------------------------------------------------------------------------|----------------------------------------------------------------------------------------------------|
| Status                                                                                                    | Name                                                                                                    | ID                                                                                                    | Size                                                                                                    |
| Not Installed<br>Not Installed<br>Not Installed<br>Not Installed<br>Not Installed<br>Not Installed<br>Not Installed<br>Not Installed<br>Not Installed<br>Not Installed<br>Not Installed<br>Not Installed<br>Not Installed<br>Not Installed<br>Not Installed<br>Not Installed<br>Not Installed | App Engine Go Extensions<br>Cloud Bigtable Command Line Tool<br>Cloud Bigtable Emulator<br>Cloud Datalab Command Line Tool<br>Cloud Datastore Emulator<br>Cloud Datastore Emulator (Legacy)<br>Cloud Pub/Sub Emulator<br>Emulator Reverse Proxy<br>Google Container Registry's Docker credential helper<br>gcloud Alpha Commands<br>gcloud Beta Commands<br>gcloud app Java Extensions<br>gcloud app PHP Extensions<br>gcloud app Python Extensions<br>kubectl<br>BigOmery Command Line Tool | app-engine-go<br>cbt<br>bigtable<br>datalab<br>cloud-datastore-emulator<br>gcd-emulator<br>pubsub-emulator<br>emulator-reverse-proxy<br>docker-credential-gcr<br>alpha<br>beta<br>app-engine-java<br>app-engine-php<br>app-engine-python<br>kubectl | 98. 9 MiB<br>4. 0 MiB<br>3. 5 MiB<br>< 1 MiB<br>17. 7 MiB<br>38. 1 MiB<br>33. 2 MiB<br>14. 5 MiB<br>2. 1 MiB<br>< 1 MiB<br>< 1 MiB<br>< 1 MiB<br>116. 0 MiB<br>19. 1 MiB<br>6. 2 MiB<br>12. 3 MiB<br>14. 5 MiB<br>19. 1 MiB<br>19. 1 MiB<br>19. 1 MiB<br>19. 1 MiB<br>19. 1 MiB<br>19. 1 MiB<br>10. 2 MiB<br>10. 3 MiB<br>10. 3 MiB<br>10. 1 MiB<br>10. 1 MiB<br>10. 1 MiB<br>10. 1 MiB<br>10. 1 MiB<br>10. 1 MiB<br>10. 2 MiB<br>10. 1 MiB<br>10. 2 MiB<br>10. 1 MiB<br>10. 1 MiB<br>10. 1 MiB<br>10. 2 MiB<br>10. 1 MiB<br>10. 1 MiB |
| Installed<br>Installed                                                                                                    | Cloud SDK Core Libraries<br>Cloud Storage Command Line Tool                                                                                                    | core<br>gsutil                                                                                                    | 7.4 MiB<br>3.3 MiB                                                                                                    |

To install or remove components at your current SDK version [178.0.0], run: \$ gcloud components install COMPONENT\_ID \$ gcloud components remove COMPONENT\_ID

To update your SDK installation to the latest version [178.0.0], run: \$ gcloud components update

Update %PATH% to include Cloud SDK binaries? (Y/n)?

Access to path "bin" and run command "gcloud components install beta" 1.1.3

"(

| These components                                                       | will be insta   | <br>11ed.                              |  |  |  |  |
|------------------------------------------------------------------------|-----------------|----------------------------------------|--|--|--|--|
| Name                                                                   | +               | Size                                   |  |  |  |  |
| gcloud Beta Commands   2017.09.15   < 1 MiB                            |                 |                                        |  |  |  |  |
| r the latest full rel<br>https://cloud.google.                         | 2017.09.15<br>+ | < 1 MiB<br>+<br>lease visi<br>se_notes |  |  |  |  |
| r the latest full rel<br>https://cloud.google.<br>you want to continue | 2017.09.15<br>+ | < 1 MiB<br>+<br>lease visi<br>se_notes |  |  |  |  |

Add path of folder "bin" on system variable "Path" 1.1.4

### 1.1.5 Open command promopt and access to path "bin" and run "gcloud init" and Logon system for initial gcloud and following instruction until end

C:\kubernetes>cd google-cloud-sdk-178.0.0-windows-x86\_64-bundled-python

C:\kubernetes\google-cloud-sdk-178.0.0-windows-x86\_64-bundled-python>cd google-cloud-sdk

C:\kubernetes\google-cloud-sdk-178.0.0-windows-x86\_64-bundled-python\google-cloud-sdk>cd bin

C:\kubernetes\google-cloud-sdk-178.0.0-windows-x86\_64-bundled-python\google-cloud-sdk\bin>gcloud init Welcome! This command will take you through the configuration of gcloud.

Your current configuration has been set to: [default]

You can skip diagnostics next time by using the following flag: gcloud init --skip-diagnostics

Network diagnostic detects and fixes local network connection issues. Checking network connection.../

#### Extract folder "google-cloud-sdk" and run "install.sh" 1.2.1

| <pre>C</pre>                                                                                                    | ۵ 🔸 🌢                                                                                                    | O Downloads                                                                                                    |                                                                         |                                                                     |                                                         |                                                                                                    |
|----------------------------------------------------------------------------------------------------|----------------------------------------------------------------------------------------------------|----------------------------------------------------------------------------------------------------|-------------------------------------------------------------------------|---------------------------------------------------------------------|---------------------------------------------------------|----------------------------------------------------------------------------------------------------|
| A M My Tree       Size       Kind       Date Added         A M Ky Tree       Policy       Today, 1007 PM         A Application       Policy       Today, 1007 PM         A Application       Policy       Today, 1007 PM         B B och       Policy       Today, 1007 PM         Documenta       A Application       Policy       Today, 1007 PM         Documenta       A Application       Policy       Today, 1007 PM         Documenta       Today, 1007 PM       Today, 1007 PM       Today, 1007 PM         Documenta       Today, 1007 PM       Today, 1007 PM       Today, 1007 PM         Documenta       Today, 1007 PM       Today, 1007 PM       Today, 1007 PM         Documenta       Today, 1007 PM       Today, 1007 PM       Today, 1007 PM         Documenta       Today, 1007 PM       Today, 1007 PM       Today, 1007 PM         Data       Size       Policy       Today, 1007 PM       Today, 1007 PM         Data       Size       Policy       Today, 1007 PM       Today, 1007 PM         Data       Size       Policy       Today, 1007 PM       Today, 1007 PM         Descoments       Today, 1007 PM       Today, 1007 PM       Today, 1007 PM         Descoments       Today,                                                                                                    | < >                                                                                                    |                                                                                                    |                                                                         | – Q Se                                                              | arch                                                    | social sector and the sector and the |
| A May Hree<br>A May Hree<br>A May Hree<br>A Applicator.<br>A Applicator.<br>A Applicator.<br>Counded back how<br>Counded back how<br>Cou                                                                                                    | Favorites                                                                                                    | Name                                                                                                    | Size                                                                    | Kind                                                                | Date Added                                              | Last login: wed Nov 8 21:55:50 on console<br>[macos-k8s:~ praparn\$ cd Downloads/                                                                                                    |
| <pre>Interview in</pre>                                                                                                    | All My Files                                                                                                    | v google-cloud-sdk                                                                                                    |                                                                         | Folder                                                              | Today, 10:07 PM                                         | macos-k8s:Downloads praparn\$ cd google-cloud-sdk                                                                                                    |
| <pre>Cloud Dr.<br/>Application<br/>Desktop<br/>Documents<br/>Desktop<br/>Documents<br/>Desktop<br/>Desktop<br/>D</pre>                                                                                                    |                                                                                                    | ▶ bin                                                                                                    |                                                                         | Folder                                                              | Today, 10:07 PM                                         | macos-k8s:google-cloud-sdk praparn\$ pwd                                                                                                    |
| A policiano-<br>Desktop<br>Desktop                                                                                                    | 5 iCloud Dri                                                                                                    | ▶ 📄 lib                                                                                                    |                                                                         | Folder                                                              | Today, 10:07 PM                                         | /Users/praparn/DownLoads/google-cloud-sdk                                                                                                    |
| Desktop       Completion.zsh.inc       2.KB       Document       Today, 1007 PM         Documents                                                                                                    | Applicatio                                                                                                    | completion.bash.inc                                                                                                    | 3 KB                                                                    | Document                                                            | Today, 10:07 PM                                         | (macos-kos.googie-cioud-suk preparns ./instail.sh                                                                                                    |
| <pre>values<br/>powrloads<br/>powrloads<br/>powrloads<br/>path.bash.ine<br/>21270.01 ±<br/>red<br/>1270.01 ±<br/>red<br/>1</pre> | Desktop                                                                                                    | completion.zsh.inc                                                                                                    | 2 KB                                                                    | Document                                                            | Today, 10:07 PM                                         |                                                                                                    |
| <pre>g documents<br/>productioners<br/>pred<br/>12.00.01 et<br/>12.00.01 et<br/>13.00 exited at<br/>12.00.01 et<br/>13.00 exited at<br/>12.00.01 et<br/>13.00 exited at<br/>13.00 exited at<br/>14.00 exited at<br/>15.00 exited at<br/>15.00 exit</pre>                                                                                                    | A December 1                                                                                                    | 🕨 📄 data                                                                                                    |                                                                         | Folder                                                              | Today, 10:07 PM                                         |                                                                                                    |
| Downloads<br>ard<br>ard<br>12720.01 4<br>gs       installabet       2.K8       Document<br>960 Today, 1007 PM<br>960 bytes         Totallabet       0.00 bytes<br>960 bytes       Totallabet<br>960 bytes       Totallabet<br>70 day, 1007 PM<br>960 bytes         Red       path.teshinc       31 bytes<br>970 bytes       Totallabet<br>70 day, 1007 PM<br>960 bytes         Orange       path.teshinc       31 bytes<br>970 bytes       Totallabet<br>70 day, 1007 PM<br>960 bytes         Orange       path.teshinc       31 bytes<br>970 bytes       Totallabet<br>70 day, 1007 PM<br>970 bytes         Orange       path.teshinc       31 bytes<br>970 bytes       Totallabet<br>70 day, 1007 PM<br>970 bytes         Orange       path.teshinc       98 bytes<br>98 bytes       Totallabet<br>70 day, 1007 PM<br>98 bytes         Orange       google-cloud-sdk       0.007 PM<br>98 bytes         Orange       google-cloud-sdk       0.007 PM<br>98 bytes         Orange       google-cloud-sdk       0.007 PM<br>98 bytes         Orange       google-cloud-sdk       0.007 PM<br>98 bytes         Data       google-cloud-sdk       0.007 PM<br>98 bytes         Data       google-cloud-sdk       1007 PM<br>98 bytes         Data       google-cloud-sdk       1007 PM<br>98 bytes         Data       google-cloud-sdk       1007 PM<br>98 bytes         Data       google-cloud-sdk       1007 PM<br>98 bytes                                                                                                    | Documents                                                                                                    | 🕨 📄 deb                                                                                                    |                                                                         | Folder                                                              | Today, 10:07 PM                                         |                                                                                                    |
| <pre>red<br/>122.0.01 ±<br/>122.0.01 ±<br/>122.0.01</pre>                                                                                                    | Downloads                                                                                                    | install.bat                                                                                                    | 2 KB                                                                    | Document                                                            | Today, 10:07 PM                                         |                                                                                                    |
| 1272.0.1 - a       DickNSE       980 bytes       TextEd_ument       Today, 1007 PM         1272.0.1 - a       path.tisk.inc       1188       Document       Today, 1007 PM         1       path.tisk.inc       1198       Document       Today, 1007 PM         1       path.tisk.inc       1198       Document       Today, 1007 PM         1       path.tisk.inc       1198       Document       Today, 1007 PM         1       properties       39 bytes       TextEd.ument       Today, 1007 PM         1       properties       39 bytes       TextEd.ument       Today, 1007 PM         1       properties       213 kB       TextEd.ument       Today, 1007 PM         1       RELEASE_NOTES       213 kB       TextEd.ument       Today, 1007 PM         1       Red       # prom       -       Folder       Today, 1007 PM         1       Bita       google-cloud-sdk                                                                                                    |                                                                                                    | install.sh                                                                                                    | 4 KB                                                                    | Plain Text                                                          | Today, 10:07 PM                                         |                                                                                                    |
| 12200.1 2       path.bash.inc       300 bytes       Document       Today, 1007 PM         path.tshinc       31 bytes       Document       Today, 1007 PM         Orange       path.tshinc       31 bytes       Document       Today, 1007 PM         Orange       path.tshinc       31 bytes       Document       Today, 1007 PM         Orange       Path.tshinc       32 bytes       TextEdument       Today, 1007 PM         Path.tskinc       67 bytes       TextEdument       Today, 1007 PM         Path.tskinc       67 bytes       TextEdument       Today, 1007 PM         Bine       read       67 bytes       TextEdument       Today, 1007 PM         Bine       read       67 bytes       TextEdument       Today, 1007 PM         Bine       read       read       67 bytes       Today, 1007 PM         Bine       read       read       read       read       read         Bine       read       read       read       read       read       read         Bine       google-cloud-sdk       21 skg       read       read       read       read       read       read       read       read       read       read       read       read       read <td>rea</td> <td>LICENSE</td> <td>980 bytes</td> <td>TextEdument</td> <td>Today, 10:07 PM</td> <td></td>                                                                                                    | rea                                                                                                    | LICENSE                                                                                                    | 980 bytes                                                               | TextEdument                                                         | Today, 10:07 PM                                         |                                                                                                    |
| Path.fish.inc       1KB       Document       Today, 10:07 PM         Path.fish.inc       31 bytes       Document       Today, 10:07 PM         Orange       properties       39 bytes       TextEd.ument       Today, 10:07 PM         Vellow       RELME       672 bytes       TextEd.ument       Today, 10:07 PM         Red       RELME       672 bytes       TextEd.ument       Today, 10:07 PM         Red       RELEASE.NOTES       213 KB       TextEd.ument       Today, 10:07 PM         Blue       google-cloud-sdk — Python + install.sh — 80×24       FatEd.ument       Today, 10:07 PM         Blue       google-cloud-sdk — Python + install.sh — 80×24       FatEd.ument       Today, 10:07 PM         Blue       google-cloud-sdk — Python + install.sh — 80×24       FatEd.ument       Today, 10:07 PM         Blue       google-cloud-sdk — Python + install.sh — 80×24       FatEd.ument       FatEd.ument       FatEd.ument         Blue       google-cloud-sdk = 100×10×10×10×10×10×10×10×10×10×10×10×10×                                                                                                    |                                                                                                    | path.bash.inc                                                                                                    | 308 bytes                                                               | Document                                                            | Today, 10:07 PM                                         |                                                                                                    |
| Red                                                                                                    | s                                                                                                    | path.fish.inc                                                                                                    | 1 KB                                                                    | Document                                                            | Today, 10:07 PM                                         |                                                                                                    |
| Orange       Platform                                                                                                    | Red                                                                                                    | path.zsh.inc                                                                                                    | 31 bytes                                                                | Document                                                            | Today, 10:07 PM                                         |                                                                                                    |
| Orange       properties       39 bytes       TextEdument       Today, 10:07 PM         Yellow       RELEASE_NOTES       213 KB       TextEdument       Today, 10:07 PM         Green       pm        Folder       Today, 10:07 PM         Blue       google-cloud-sdk       Python + install.sh       80×24         Statistic       google-cloud-sdk       Python + install.sh       80×24         Statistic       google-cloud-sdk       google-cloud-sdk       ]         cos-k8s:pogle-cloud-sdk       ]       ]         cos-k8s:pogle-cloud-sdk       ]         cos-k8s:pogle-cloud-sdk       ]         cos-k8s:google-cloud-sdk       ]         cos-k8s:google-cloud-sdk       ]         cos-k8s:google-cloud-sdk       ]         cos-k8s:google-cloud-sdk       ]         cos-k8s:google-cloud-sdk       ]         cos-k8:google-cloud-sdk       ]         loeme to the Google Cloud SDK!       ]         help improve the quality of this product, we collect anonymized usage data         d anonymized stacktraces when crashes are encountered; additional information         available at <https: cloud.google.cloud<="" td="">       ]         gcloud config set disable_usage_reporting true         you want to help improve t</https:>                                                                                                    | neu                                                                                                    | platform                                                                                                    |                                                                         | Folder                                                              | Today, 10:07 PM                                         |                                                                                                    |
| Yellow       README       673 bytes       TextEdument       Today, 10:07 PM         Green       Imp       13 KB       TextEdument       Today, 10:07 PM         Blue       Imp       -       Folder       Today, 10:07 PM         Blue       Imp       -       Folder       Today, 10:07 PM         Blue       Imp       -       Folder       Today, 10:07 PM         Blue       Imp       -       Folder       Today, 10:07 PM         State       prapers       cd Downloads       -       Folder       Today, 10:07 PM         State       Imp       -       Folder       Today, 10:07 PM       -         State       Imp       -       Folder       Today, 10:07 PM         State       Imp       -       Folder       Today, 10:07 PM         State       Trapership       Cd Downloads       -       Imp         Cos-K8s:Doogle-cloud-sdk       Today, 10:07 PM       Imp       Imp         Cos-K8s:Doogle-cloud-sdk praparnS       State       Imp       Imp         Cos-K8s:Doogle-cloud-sdk praparnS       ./install.sh       Imp       Imp         Icome to the Google Cloud SDK!       Neider       Imp       Imp       Imp <t< td=""><td>Orange</td><td>properties</td><td>39 bytes</td><td>TextEdument</td><td>Today, 10:07 PM</td><td></td></t<>                                                                                                    | Orange                                                                                                    | properties                                                                                                    | 39 bytes                                                                | TextEdument                                                         | Today, 10:07 PM                                         |                                                                                                    |
| Green Polder Today, 10:07 PM<br>Rue Google-Cloud-sdk — Python + install.sh — 80×24<br>a login: Wed Nov 8 21:55:50 on console<br>cos-k8s:- praparn\$ cd Downloads/<br>cos-k8s:pogle-cloud-sdk praparn\$ pwd<br>sers/praparn/Downloads/google-cloud-sdk<br>cos-k8s:google-cloud-sdk praparn\$ pwd<br>sers/praparn/Downloads/google-cloud-sdk<br>cos-k8s:google-cloud-sdk praparn\$ pwd<br>lcome to the Google Cloud SDK!<br>help improve the quality of this product, we collect anonymized usage data<br>d anonymized stacktraces when crashes are encountered; additional information<br>available at chttps://cloud.google.com/sdk/usage-statistics. You may choose<br>opt out of this collection now (by choosing 'N' at the below prompt), or at<br>y time in the future by running the following command:<br>gcloud config set disable_usage_reporting true<br>you want to help improve the Google Cloud SDK (Y/n)? n                                                                                                    | Yellow                                                                                                    | README                                                                                                    | 673 bytes                                                               | TextEdument                                                         | Today, 10:07 PM                                         |                                                                                                    |
| Bine       Folder       Today, 10:07 PM         Bine       google-cloud-sdk — Python < install.sh — 80×24                                                                                                    | Creen                                                                                                    | RELEASE_NOTES                                                                                                    | 213 KB                                                                  | TextEdument                                                         | Today, 10:07 PM                                         |                                                                                                    |
| Blue         Iogin: Wed Nov 8 21:55:50 on console         os-k8s:- praparnS cd Downloads/         os-k8s:- praparnS cd Downloads/         os-k8s:google-cloud-sdk praparnS pwd         ers/kpraparn/Downloads/google-cloud-sdk         os-k8s:google-cloud-sdk praparnS //install.sh         come to the Google Cloud SDK!         help improve the quality of this product, we collect anonymized usage data         anonymized stacktraces when crashes are encountered; additional information         available at <https: choose<="" cloud.google.com="" may="" sdk="" td="" usage-statisticss.="" you="">         opt out of this collection now (by choosing 'N' at the below prompt), or at         time in the future by running the following command:         gcloud config set disable_usage_reporting true         you want to help improve the Google Cloud SDK (Y/n)? n</https:>                                                                                                    | Green                                                                                                    | rpm                                                                                                    |                                                                         | Folder                                                              | Today, 10:07 PM                                         |                                                                                                    |
| Do you want to help improve the Google Cloud SDK (Y/n)? n                                                                                                    | macos-k8s:> op<br>macos-k8s:Dow<br>macos-k8s:god<br>/Users/prapar<br>welcome to th<br>To help impro<br>and anonymize<br>is available<br>to opt out of<br>any time in 1<br>ocloud co | <pre>oraparnS cd Downloads/<br/>wnloads praparnS cd google-cloud-s<br/>ggle-cloud-sdk praparnS pwd<br/>cn/Downloads/google-cloud-sdk<br/>oggle-cloud-sdk praparnS ./install.<br/>te Google Cloud SDK!<br/>ove the quality of this product, w<br/>vd stacktraces when crashes are en<br/>at <https: <br="" cloud.google.com="" sdk="">f this collection now (by choosing<br/>the future by running the followin<br/>opfig set disable usage reporting</https:></pre> | dk<br>sh<br>countered;<br>usage-stat<br>'N' at th<br>g command:<br>true | anonymized u<br>; additional<br>tistics>. You<br>he below prom<br>: | Jsage data<br>information<br>Jmay choose<br>npt), or at |                                                                                                    |
|                                                                                                    | o you want t                                                                                                    | to help improve the Google Cloud S                                                                                                    | DK (Y/n)?                                                               | n                                                                   |                                                         |                                                                                                    |

Your current Cloud SDK version is: 178.0.0 The latest available version is: 178.0.0

٩

| Components                                                                                                    |                                                                                                    |                                                                                                    |                                                                                                    |  |  |  |  |
|----------------------------------------------------------------------------------------------------|----------------------------------------------------------------------------------------------------|----------------------------------------------------------------------------------------------------|----------------------------------------------------------------------------------------------------|--|--|--|--|
| Status                                                                                                    | Name                                                                                                    | ID                                                                                                    | Size                                                                                                    |  |  |  |  |
| Not Installed<br>Not Installed<br>Not Installed<br>Not Installed<br>Not Installed<br>Not Installed<br>Not Installed<br>Not Installed<br>Not Installed<br>Not Installed<br>Not Installed<br>Not Installed<br>Not Installed<br>Not Installed<br>Installed<br>Installed | App Engine Go Extensions<br>Cloud Bigtable Command Line Tool<br>Cloud Bigtable Emulator<br>Cloud Datalab Command Line Tool<br>Cloud Datastore Emulator<br>Cloud Datastore Emulator<br>Cloud Pub/Sub Emulator<br>Emulator Reverse Proxy<br>Google Container Local Builder<br>Google Container Registry's Docker credential helper<br>gcloud Alpha Commands<br>gcloud app Ava Extensions<br>gcloud app PHP Extensions<br>gcloud app PHP Extensions<br>kubectl<br>BigQuery Command Line Tool<br>Cloud Storage Command Line Tool | app-engine-go<br>cbt<br>bigtable<br>datalab<br>cloud-datastore-emulator<br>gcd-emulator<br>pubsub-emulator<br>emulator-reverse-proxy<br>container-builder-local<br>docker-credential-gcr<br>alpha<br>beta<br>app-engine-java<br>app-engine-pp<br>app-engine-python<br>kubectl<br>bq<br>core<br>gsutil | 97.7 MiB<br>4.0 MiB<br>3.5 MiB<br>< 1 MiB<br>17.7 MiB<br>38.1 MiB<br>33.2 MiB<br>14.5 MiB<br>3.7 MiB<br>2.2 MiB<br>< 1 MiB<br>116.0 MiB<br>116.0 MiB<br>12.2 MiB<br>21.9 MiB<br>6.2 MiB<br>12.2 MiB<br>< 1 MiB<br>3.3 MiB |  |  |  |  |

To install or remove components at your current SDK version [178.0.0], run: \$ gcloud components install COMPONENT\_ID \$ gcloud components remove COMPONENT\_ID

To update your SDK installation to the latest version [178.0.0], run: \$ gcloud components update

==> Source [/Users/praparn/Downloads/google-cloud-sdk/completion.bash.inc] in your profile to enable shell command completion

for gcloud. => Source [/Users/praparn/Downloads/google-cloud-sdk/path.bash.inc] in your profile to add the Google Cloud SDK command line tools to your \$PATH.

For more information on how to get started, please visit: https://cloud.google.com/sdk/docs/quickstarts

#### 1.2.2 export \$PATH of google sdk /bin to MAC OS X

| [macos-k8s:bin praparn\$ export PATH=\$PATH:/                          | Jsers/praparn/google-cloud-sdk/bin     |
|------------------------------------------------------------------------|----------------------------------------|
| [macos-k8s:bin praparn\$ echo \$PATH                                   | 1                                      |
| /usr/local/bin:/usr/bin:/bin:/usr/sbin:/sb<br>[macos-k8s:bin praparn\$ | in:/Users/praparn/google-cloud-sdk/bin |

1.2.3 run command "gcloud components install beta"

| [macos-k8s:/ praparp\$ ocloud components install beta                                          | Name Version Size                                                                              |
|------------------------------------------------------------------------------------------------|------------------------------------------------------------------------------------------------|
|                                                                                                | gcloud Beta Commands 2017.09.15 < 1 MiB                                                        |
| Your current Cloud SDK version is: 179.0.0<br>Installing components from version: 179.0.0      | For the latest full release notes, please visit:<br>https://cloud.google.com/sdk/release_notes |
| These components will be installed.                                                            | Do you want to continue (Y/n)? Y                                                               |
| Name Version Size                                                                              | Derekies webbe staries and                                                                     |
| gcloud Beta Commands 2017.09.15 < 1 MiB                                                        | - Creating update staging area -                                                               |
|                                                                                                | 🗕 Installing: gcloud Beta Commands 🚽                                                           |
| For the latest full release notes, please visit:<br>https://cloud.google.com/sdk/release_notes | - Creating backup and activating new installation -                                            |
| Do you want to continue (Y/n)? Y                                                               | Performing post processing stepsdone.                                                          |
|                                                                                                | Update done!                                                                                   |
| - creating update staging area                                                                 | [macos-k8s:/ praparn\$                                                                         |
|                                                                                                |                                                                                                |

#### 1.2.4 Access to "bin" and Initial by command: gcloud init

| accs-kēs:bin praparn\$ pwd<br>Users/praparn/google-cloud-sdk/bin<br>ascna-Methin prapars€ is                                                            |                          |                          |  |
|----------------------------------------------------------------------------------------------------|--------------------------|--------------------------|--|
| bootstrapping                                                                                                    | docker-credential-gcloud | git-credential-gcloud.sh |  |
| bq                                                                                                    | endpointscfg.py          | gsutil                   |  |
| dev_appserver.py                                                                                                    | gcloud                   | java_dev_appserver.sh    |  |
| [macos-k8s:bin praparn\$ ./gcloud init                                                                                                    |                          |                          |  |
| Welcome! This command will take you through the configuration of gcloud.                                                                                |                          |                          |  |
| Your current configuration has been set to: [default]<br>You can skip diagnostics next time by using the following flag:<br>gcloud initskip-diagnostics |                          |                          |  |
| Network diagnostic detects and fixes local network connection issues.<br>Checking network connectiondone.                                               |                          |                          |  |
| Reachability Check passed.                                                                                                    |                          |                          |  |
| Network diagnostic (1/1 checks) passed.                                                                                                    |                          |                          |  |
| You must log in to continue. Would you like to log in (Y/n)?                                                                                            |                          |                          |  |

### Generate Key/Import key (Option)

Following Gcloud Instruction for generate and import SSH Keys to GCloud

https://cloud.google.com/compute/docs/instances/adding-removing-ssh-keys

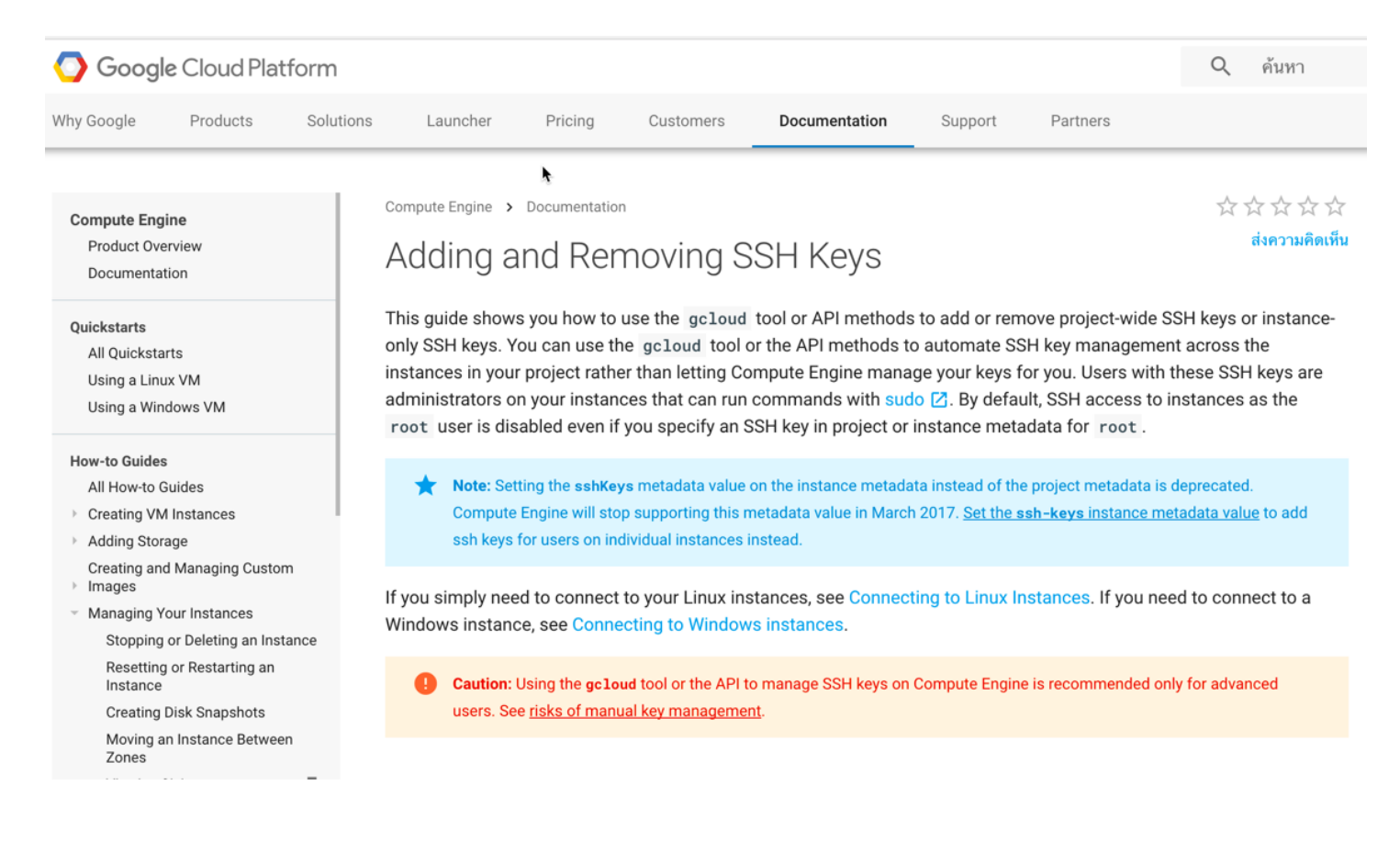

\*Remark: After generate key with format finished. You must use gcloud for insert sshKeys authentication with Public key to Google Cloud

Add or remove project-wide public keys using the gcloud tool.

1. Obtain your existing project-wide sshKeys metadata value for your instance.

```
gcloud compute project-info describe
...
metadata:
   fingerprint: Rq1XCvmRVik=
   items:
        - key: sshKeys
        value: [USERNAME]:ssh-rsa [EXISTING_KEY_VALUE_1] [USERNAME]\n[USERNAME]:ssh-rsa [EXISTING_I
...
```

where:

- [USERNAME] is the username for your existing keys.
- [EXISTING\_KEY\_VALUE\_1] and [EXISTING\_KEY\_VALUE\_2] are public key values that are already applied to your project.
- Merge your existing keys with any new keys that you are adding, and leave out any keys that you want to delete. For this example, the file contains a new [KEY\_VALUE] followed by one of the existing key values that you obtained in the previous step. The [EXISTING\_KEY\_VALUE\_1] is left out, and is removed from the instance in the next step.

```
[USERNAME]:ssh-rsa [KEY_VALUE] [USERNAME]
[USERNAME]:ssh-rsa [EXISTING_KEY_VALUE_2] [USERNAME]
```

where:

- [USERNAME] is the username for your existing keys.
- [KEY\_VALUE] is the new key value that you are adding to the project.
- [EXISTING\_KEY\_VALUE\_1] is a public key values that is already applied to your project, but you need to remove it.
- [EXISTING\_KEY\_VALUE\_2] is a public key values that is already applied to your project and you want to keep.
- 3. Use the compute project-info add-metadata command to set the project-wide sshKeys value. For this example, include the --metadata-from-file flag and specify the path to your file on your local client.

```
gcloud compute project-info add-metadata
--metadata-from-file sshKeys=[KEY_FILE_NAME].pub
```

where [KEY\_FILE\_NAME] is the name of your public key file.